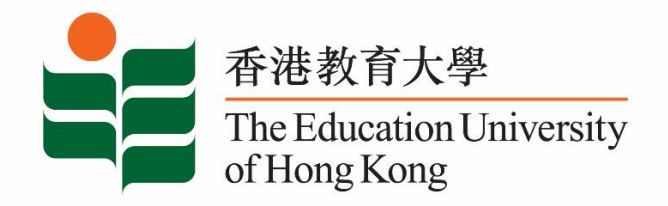

## **Career Development Service**

## **Student Affairs Office**

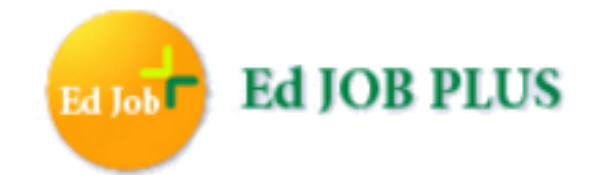

# Registration Guide for Employers

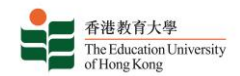

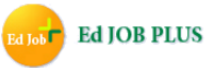

### Ed Job Plus – An Online Job Search and Information System

Ed Job Plus is an online platform aimed at connecting students and graduates of the EdUHK with their future employers. It is equipped with one-stop recruitment functions allowing employers to post job vacancies (whether these are full-time, part-time, temporary or internship opportunities), receive job applications and contact suitable candidates for further selection processes.

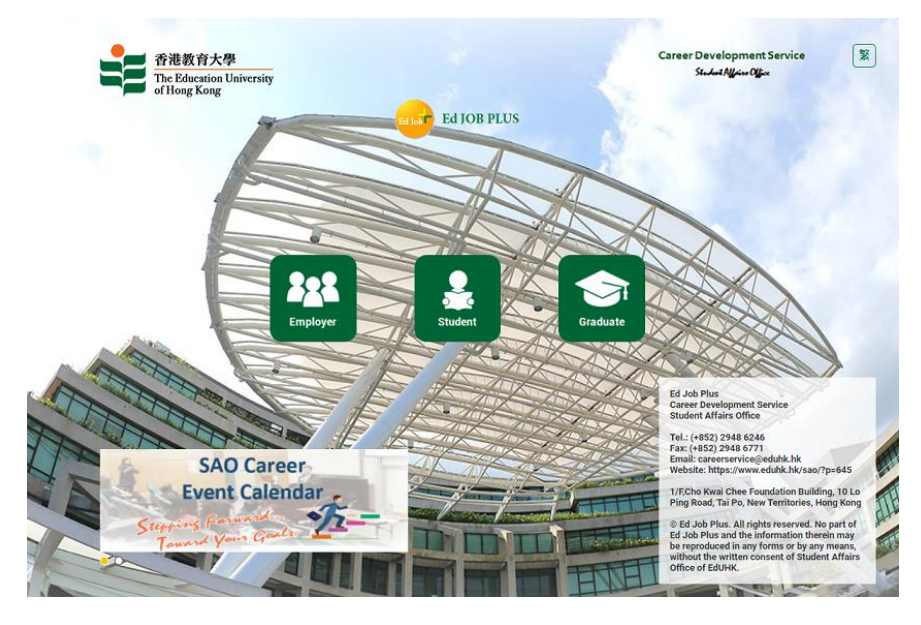

Website: https://edjobplus.eduhk.hk/EdJobPlus/eng/login/index

#### **Entering Employer Portal**

Click the "Employer" button to enter the portal.

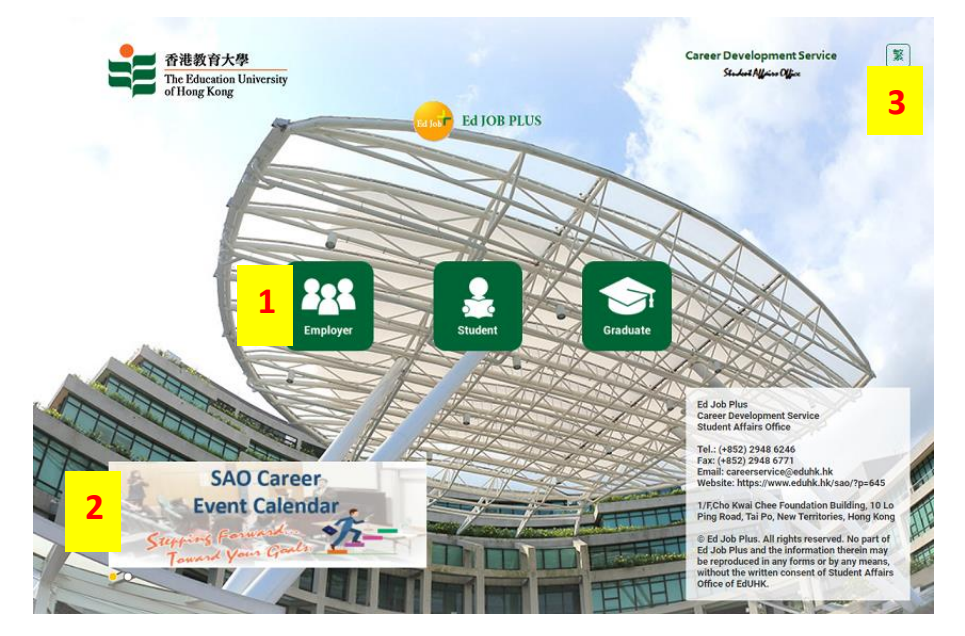

- 1. Button to log into Employer Portal
- 2. Rolling banner for highlighted career information
- 3. Button to change language

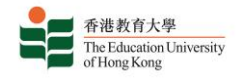

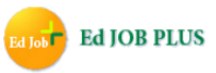

#### **Employer Portal Login**

Create a new Employer Account (using supporting documents), or log into the system using an existing username and password.

- 1. Click "**New Account**" link to create a new Employer Account
- 2. Click "Forget Password" link and fill in the required information if you have forgotten your password. The system administrator will reset your password and send you an email with your new password.
- 3. Click "Forget Username" and fill in the required information if you have forgotten your username. The system administrator will contact you as soon as possible.

|         | 香港教育大學<br>The Education University<br>of Hong Kong |
|---------|----------------------------------------------------|
|         | Employer Portal                                    |
| A COLOR | Sign in with your employer account                 |
|         | Username                                           |
|         | Password                                           |
|         | Cian In                                            |
| 8       | Sign in                                            |
|         | New Account                                        |
|         | Forget Password   Forget Username                  |
|         | Registration Guide                                 |

#### **Employer Portal Registration**

Please read the **Privacy Policy** and the **Terms and Conditions** carefully and click the "Accept" button to continue creating your account.

#### Create a Secure Password

Set a username and a password with at least 6 digits using only the characters 0-9, A-Z and a-z. Your password is case-sensitive, whereas your username is not case-sensitive.

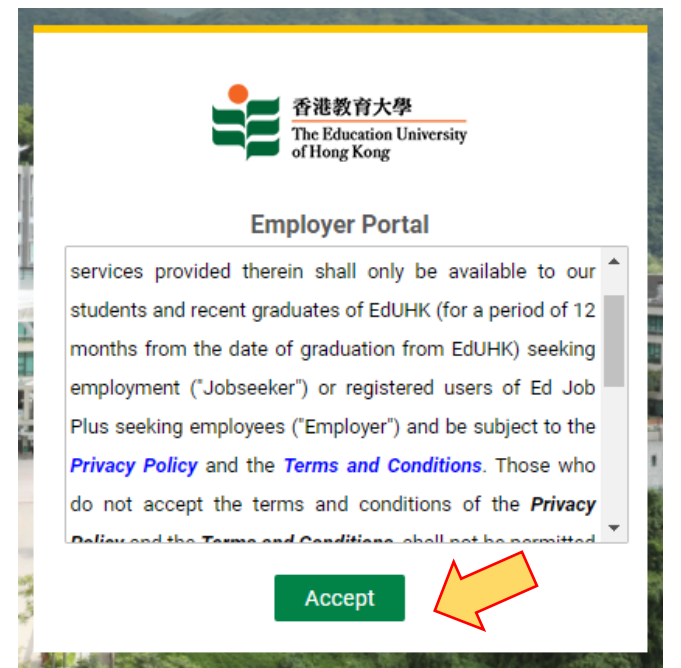

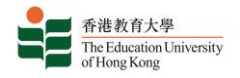

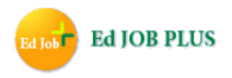

#### Provide Company Info for Registration

Fill in your company information and click "Submit". Contact information (Address, Email, Telephone and Fax) will be shown in job postings according to the method of application you select.

| ame of School / Organization ENG  |                | School / Comp                                                    | School / Company Address* |                  |  |
|-----------------------------------|----------------|------------------------------------------------------------------|---------------------------|------------------|--|
| iame of School / Organization CHI |                | School / Comp                                                    | School / Company Website  |                  |  |
|                                   |                |                                                                  |                           |                  |  |
| ămail •                           |                | Business Natu                                                    | Business Nature *         |                  |  |
|                                   |                | Please Selec                                                     | Please Select             |                  |  |
| Tel *                             | Fax *          | BR / School Re                                                   | egistration Number*       | BR Expiry Dates* |  |
|                                   |                |                                                                  |                           |                  |  |
| Product / Services                | Parent Organi: | Parent Organization                                              |                           |                  |  |
| Please Select                     | Υ              |                                                                  |                           |                  |  |
| Country of Origin                 | Supporting Do  | Supporting Document+ (e.g. BR / School Registration Certificate) |                           |                  |  |
| Please Select                     |                | 1 Choose File                                                    | No file chosen            |                  |  |
|                                   |                |                                                                  |                           |                  |  |

- 1. Please upload valid supporting documents (business registration, school registration certificate, etc.) for verification
- 2. Please click the "Declaration" button to declare that the email you have used to login is also the email used by your organization for direct recruitment purposes.

An approval notice will be sent to your registered email account within 3 working days from the time that your supporting documents have been submitted and verified. You may then log into the system with your username and password.

## Please Register and Log into Ed Job Plus.

No part of Ed Job Plus and the information therein may be reproduced in any forms or by any means, without the written consent of the Student Affairs Office of EdUHK.

For enquiries, please call (+852) 2948 6246, fax (+852) 2948 6771 or email careerservice@eduhk.hk.